## 学外からの Science の利用方法

1. Science の論文ページにて、「GET ACCESS」をクリックします。

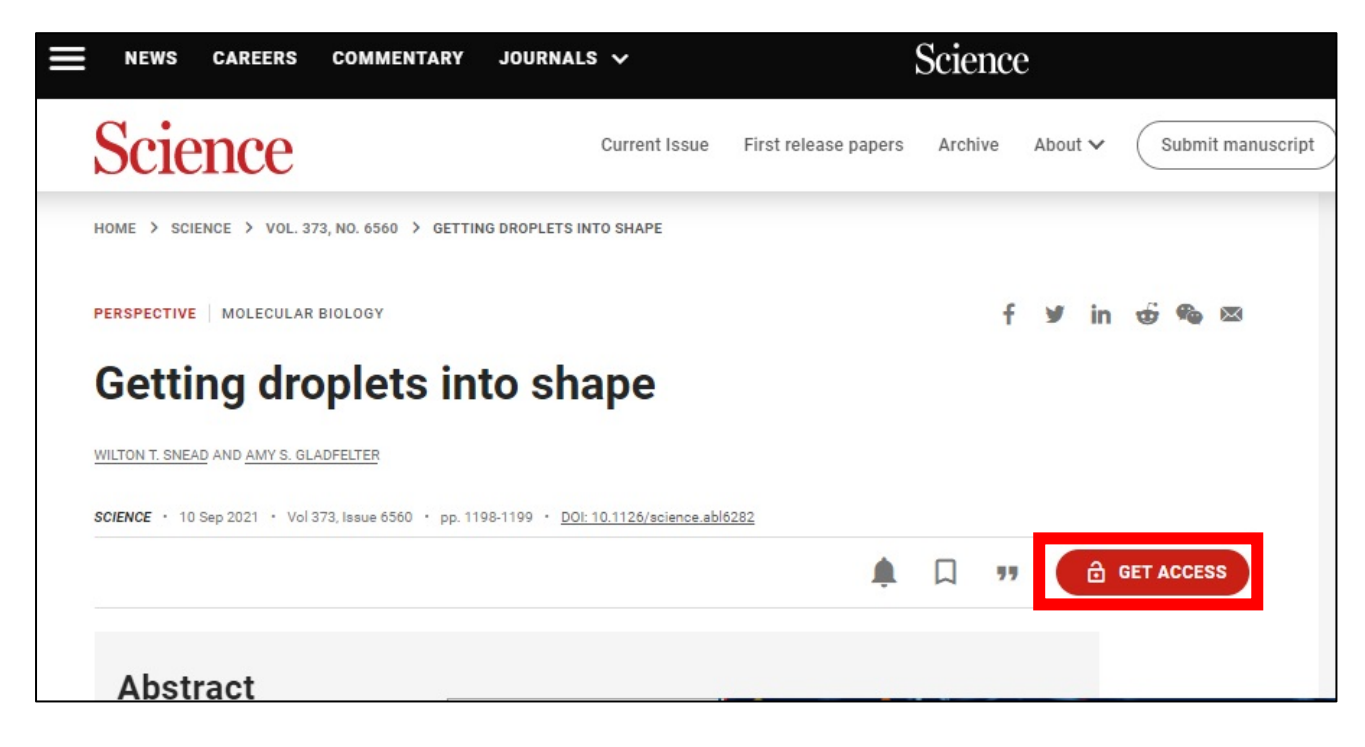

2. 「 via Shibboleth 」をクリックします。

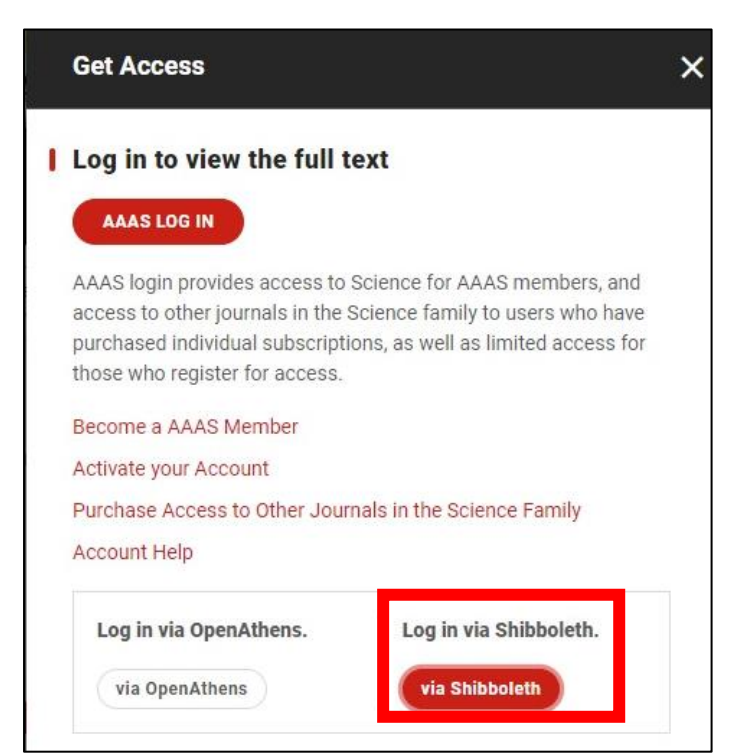

3. 「 Log in via Shibboleth 」に「 Tottori University 」と入力します。

| NEWS CAREERS COMMENTARY JOURN | ials 🗸                                                 | Science           |
|-------------------------------|--------------------------------------------------------|-------------------|
| LOGIN OPTIONS                 |                                                        |                   |
| INSTITUTIONAL LOGIN           | LIBRARIAN LOGIN                                        | AAAS ID LOGIN     |
| Log in via OpenAthens         | Log in via<br>tottori university<br>Tottori University | a Shibboleth<br>× |

4. 鳥取大学のロゴが表示された認証ページに移動します。入力フォームに、鳥大 ID (学務 支援システムに登録された ID・パスワード)を入力し、「ログイン」をクリックします。

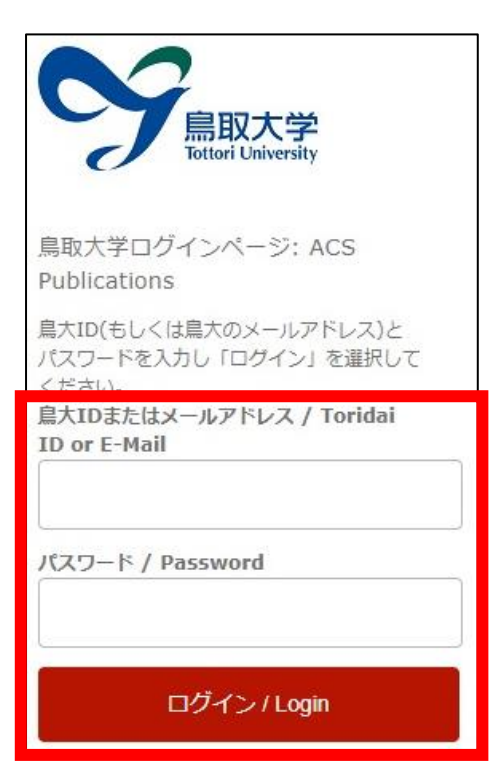

5. Science のトップページが表示されます。ページ右上「 brought to you by TOTTORI UNIV 」 と表示されていれば、ログイン成功です。

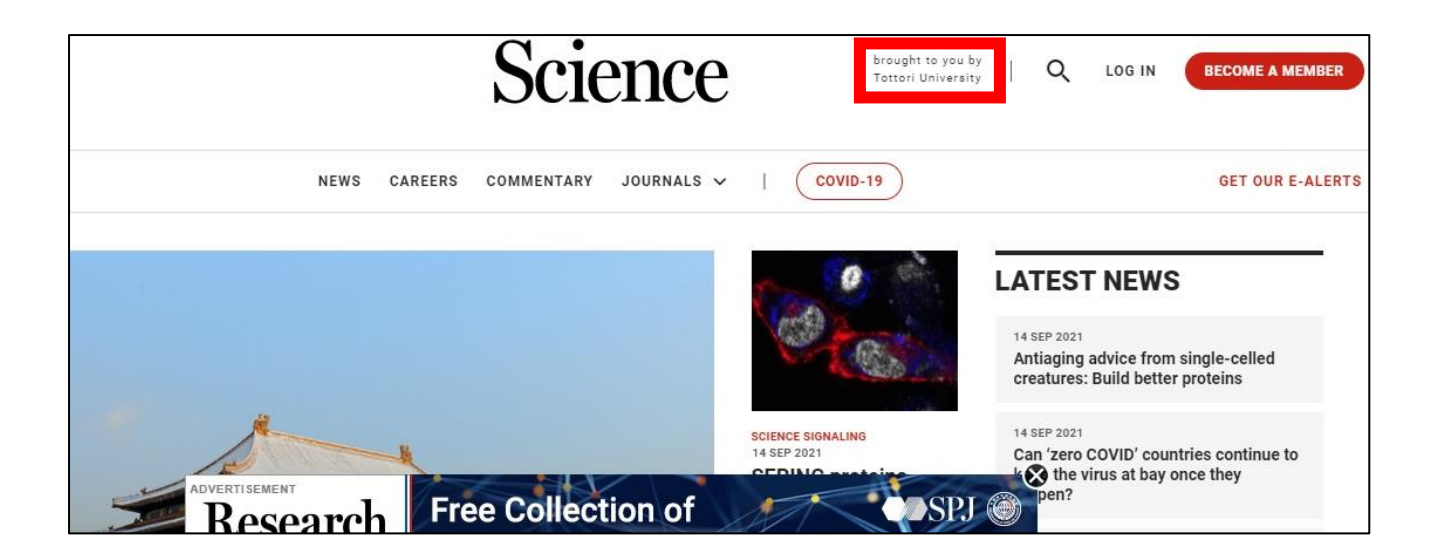